# F REVER

# forevive

## NAVODILA ZA UPORABO

Pametna ura SB-320

(celotna različica)

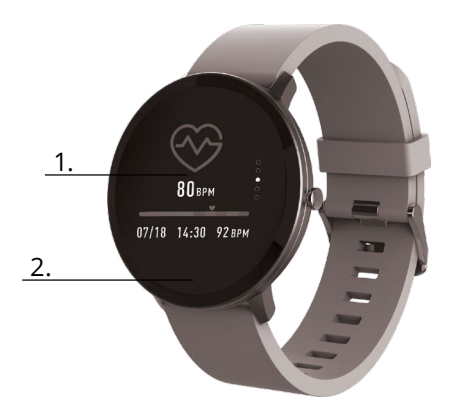

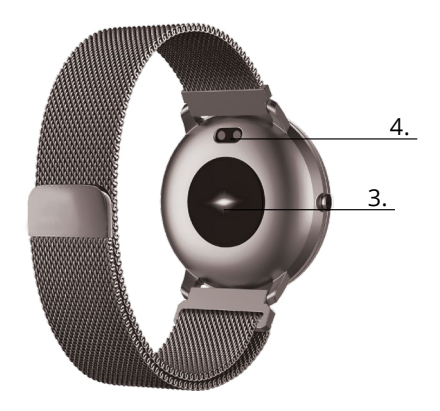

Zahvaljujemo se vam za nakup produkt proizvajalca FOREVER- Pred uporabo preberite navodila in jih shranite za nadaljno referenco. Naprave ne razstavljajte ali popravljajte sami – vsa popravila mora opraviti pooblaščeni servis. Uporabljajte zgolj originalne nadomestne dele proizvajalca. Naprave ne izpostavljajte vodi, vlagi, direktni sončni svetlobi, ognju ali drugemu izviru toplote.

### Opis

- 1. Zaslon na dotik
- 2. Gumb na dotik
- 3. Merilec srčnega utripa
- 4. Priključek za polnjenje

### Polnjenje

Pametno uro postavite v polnilno enoto tako, da priključite priključek za polnjenje s priključkom na ročaju in nato USB kabel priključite na vir napajanja.

### Namestitev aplikacije Forever Smart

Poiščite aplikacijo z imenom "Forever Smart" v trgovini Google Play ali App Store in jo namestite na telefon.

### Povezovanje pametne ure s telefonom

- 1. Vklopite Bluetooth povezavo na mobilni napravi.
- 2. V mobilni napravi odprite aplikacijo "Forever Smart"
- in v nastavitvah vpišite vaše osebne podatke.
- 3. Kliknite "Connect smartwatch" v nastavitvah.
- 4. Izberite model vaše pametne ure.
- 5. Kliknite ustrezno fotografijo modela, s katerim želite povezati vašo mobilno napravo.

### Prekinitev povezave s telefonom

 V telefonu aktivirajte aplikacijo »Forever Smart«.
Kliknite "Disconnect smartwatch" v nastavitvah in potrdite.

 Če želite pametno uro izklopiti iz iPhone, kliknite "Disconnect smartwatch" v nastavitvah aplikacije »Forever Smart«, potem pa pojdite v Bluetooth nastavitve in izberite "Forget this device".

#### Delovanje

• Premaknite svoje zapestje proti sebi in pritisnite gumb na dotik da aktivirate zaslon.

• Pritisnite in držite glavni zaslon, nato pa podrsajte levo ali desno, da spremenite glavni zaslon.

• Pritisnite in držite gumb na dotik da aktivirate pametno uro.

### Delovanje

Aktivacija: Pritisnite in držite gumb na dotik 3 sekunde. Pojdite v meni: Premaknite se gor / dol / levo / desno. Izbira funkcije: Premaknite se gor / dol / levo / desno in kliknite na izbrano funkcijo.

Potrditev: Kliknite na ikono izbrane funkcije.

Izhod: Premaknite se iz leve proti desni.

Vrnitev na glavni zaslon: Pritisnite gumb na dotik.

Preverite obvestila: Na glavnem zaslonu se premaknite iz leve proti desni.

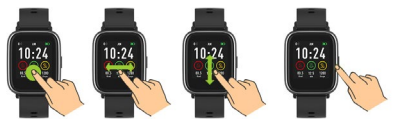

### Uporabniški vmesnik

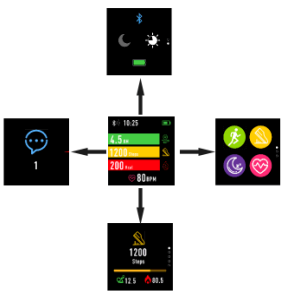

Dc`U\_hij UVI/j`dUa YhbY`i fY`Vc`j ]XYb`[`Uj b]`nUg`cb bUdfUj Y"

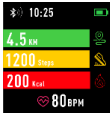

J'[`UjbYa'nUg`cbi.

#### %"Dc^X]hYji[`Ujb]`aYb]

U"DfYa U\_b]tYgY]n XYgbYdfch['Y]]] [U]bYa nUgcbi / jghct]]YcghY] [U]b]a Yb] V"DfYa U\_b]tYgY[cfU]Xc"dccghU]\ghfUbY\ [U]bY[U a Yb]tU W? L\_b]tYbU]ntfUbc Z b\_tYc XUcXdfYhr bYbYbUghU]jf Y" DfYa L\_UhYgYcX"YjYdfch]XYgb]XUgY]fbYhYXc nUXbY[U a Yb]tU

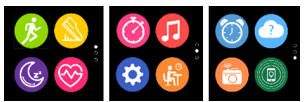

### Pojdite v meni bližnjic in obvestil. V glavnem zaslonu se pomaknite od leve proti desni.

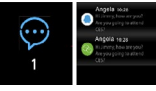

3. Premaknite se na druge bližnjice Na glavnem zaslonu se premikajte navzgor in navzdol.

### Funkcije

Glavni stili zaslona

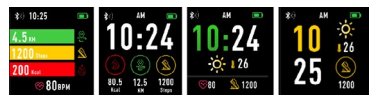

Če želite spremeniti slog glavnega zaslona, kliknite in zadržite trenutni zaslon, nato pa se pomaknite v levo ali desno, da izberete ustrezen slog.

### Bližnjice

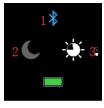

#### 1. Bluetooth

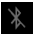

Bluetooth povezava ni vzpostavljena.

| - * |
|-----|
|     |
|     |
|     |

Bluetooth povezava je vzpostavljena.

#### 2. Način "Ne moti"

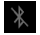

Način "Ne moti" ni aktiviran.

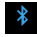

Način "Ne moti" je aktiviran.

#### 3. Svetlost

Nastavite primerno svetlost zaslona, odvisno od strele v okolju, v katerem je pametna ura.

### Multisport

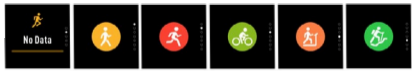

Izberite športni način bila za vstop v funkcijo Multisport. Smartwatch podpira pet vrst športov, kot so: hoja, tek, kolesarjenje, tek na tekalni stezi in plezanje. Izberete lahko šport, ki ga želite početi v danem trenutku. Pametna ura bo zbirala podatke o izbranem športu in jih snemala.

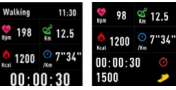

Če želite prekiniti merjenje določenega Sporta, vmesnik pomaknite v desno in kliknite na ikono stop da ustavite in shranite zbrane podatke. Pametna ura bo pokazala zabeležene podatke. Povežite pametno uro z aplikacijo Forever Smart z Bluetooth povezavo, da lahko pogledate in analizirate zbrane podatke v telefonu.

OPOZORILO: Če bo čas izbranega športa krajši od 5 minut se podatki ne bodo shranili.

### Merilnik srčnega utripa

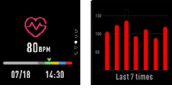

Izberite ikono merjenja srčnega utripa, wila da začnete meriti srčni utrip. Preverite lahko zadnjih 7 meritev na lestvici in jih primerjate. Premaknite se proti desni na zaslonu, da prekinete funkcijo merjenja srčnega utripa.

Povežite pametno uro z aplikacijo Forever Smart z Bluetooth povezavo, da lahko pogledate in analizirate zbrane podatke v telefonu.

### Spremljanje spanja

Pametna ura spremlja spanje avtomatsko med 22:00 in 9:00. Izberite funkcijo na zaslonu, in ogledate si lahko podatke o spanju za celoten teden.

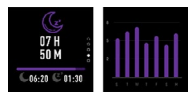

Po bujenju zjutraj bo pametna ura pokazala poročilo o spanju s tem ko bo prikazala celoten čas spanja, čas plitvega in čas globokega spanca. Povežite pametno uro z aplikacijo Forever Smart z Bluetooth povezavo, da lahko pogledate in analizirate zbrane podatke v telefonu.

### Alarm

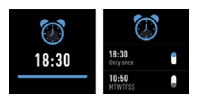

Izberite ikono budilke da

vidite nastavitve, ki ste jih naredili v

aplikaciji "Forever Smart". Če je budilka aktivirana bo pametna ura

### Obvestila

vibrirala

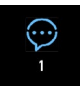

Premaknite se iz leve proti desni da preverite obvestila o klicih in drugih SMS sporočilih in obvestilih iz socialnih omrežij.

### Vreme

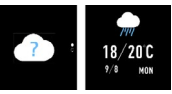

Če je povezava z aplikacijo "Forever Smart" vzpostavljena bo pametna ura kazala trenutno vreme. Ročno nastavite mesto v katerem se nahajate ali pa uporabite avtomatske nastavitve.

### Kontrola kamere

Pred uporabo funkcije, preverite, da je kamera na telefonu aktivirana. Z uporabo te funkcije lahko zajamete fotografijo na daljavo z uporabo pametne ure.

### Kontrola glasbe

Izberite, 🕖 da odprete funkcijo kontrola glasbe. Kontroliraite glasbo, ki ji predvajate na telefonu z uporabo funkcijskih gumbov. Premaknite zaslon iz leve proti desni, da prekinete funkcijo predvaiania glasbe.

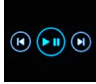

### Opozorilo o pomanjkanju aktivnosti

Izberite ikono da vstopite v nastavitve opozorila o pomanjkanju aktivnosti. Aktivirajte ali deaktivirajte to funkcijo. Premaknite se iz leve proti desni da izstopite iz funkcije. Lahko se pomaknete tudi proti boli naprednim nastavitvam te funkcije z vstopom v nastavitve v aplikaciji "Forever Smart" in nastavite intervale, začetni in končni čas obvestil

### Nastavitve

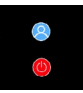

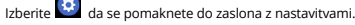

O napravi

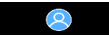

Z izbiro te ikone lahko preverite MAC Bluetooth številko naprave, ime naprave in verzijo programske opreme.

Deaktivacija

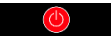

Z izbiro te ikone, lahko deaktivirate pametno uro.

### Uporaba aplikacije

#### Zavihki:

Danes:

- GLAVNI PANEL trenutno število korakov, narejena razdalja, število porabljenih kalorij - kliknite izbrano količino, da prikažete graf, pojdite na želeni datum.
- TEŽA trenutna teža uporabnika in ciljna teža, ki jo izbere uporabnik - kliknite izbrano količino, da prikažete graf, pojdite na želeni datum.
- SPANJE spremljanje spanja zadnje noči kliknite, da prikažete podrobnosti in pojdite v zgodovino meritev.
- MERILNIK SRČNEGA UTRIPA Trenutna in zadnja izmerjena meritev srčnega utripa, kliknite da prikažete podrobnosti.

Aktivnost:

 - Seznam športnih aktivnosti, razdeljen po kategorijah. Kliknite izbrano aktivnost, da vidite podrobnosti in analizirate zbrane podatke.

#### Opomnik:

 - Nastavite tip, dan v tednu in čas obvestila, ki ga želite prejeti preko pametne ure. Ura bo vibrirala in prikazala ikono štoparice z namenom obveščanja o načrtovani aktivnosti.

#### Nastavitve:

 Stanje klicanja, čas zadnje sinhronizacije podatkov, raven baterije.
Moj profil - Nastavite profilno sliko v aplikacijoi vpišite ime, spol, datum rojstva, težo in višino z namenom beleženja pravilnih meritev.

 - Cilji - Nastavitve ciljne količine korakov, razdalje, kalorij in spanja.
Po dosegu cilja Vas bo pametna ura o tem obvestila z vibriranjem in prikazom ikone, ki prikazuje dosežek cilja.

Obvestila - Nastavitve obvestil aplikacije, ki jih želite prejemati.
Izberite in kliknite gumb v desno, da aktivirate določeno obvestilo.
Kliknite v levo, da ga deaktivirate.

 Najdite napravo - najdite pametno uro s sprožanjem njenih vibracij s klikom na gumb (Bluetooth povezava mora biti aktivna).

- Zajem fotografije - kliknite, da aktivirate kamero telefona in jo kontrolirate preko pametne ure s klikom na ikono kamere.

- Napredne nastavitve:

+ Vreme - Izberite mesto iz katerega bodo prikazovani podatki o trenutnem vremenu in prenešeni na pametno uro, ki bo podatke prikazovala po vstopu v zaslon z vremenom.

+ Sedenje - Nastavite obvestilo o pomanjkanju aktivnosti. Izberite frekvenco ponavljanje in časovni interval v katerem bodo obvestila aktivna.

 Pitje vode – Nastavite si opomnik za hidracijo. Izberite frekvenco in časovni interval med katerim bo opomnik aktiven.

 Ne motite - Popolno utišanje pametne ure - nastavite časovni interval med katerim bo pametna ura neaktivna in nebo prikazovala obvestil.

 + Aktivacija zaslona - Vključite, da boste lahko aktivirali pametno uro z gibom zapestja. Zaslon bo avtomatično prikazal čas, takoj ko premaknete zapestje da bi preverili čas.

+ Google Fit / Apple Health - Aktivirajte to funkcijo, da avtomatično sinhronizirate podatke, zbrane iz aplikacij Google Fit / Apple Health.

+ Teme - izberite barvno različico aplikacije.

+ Povezava / Prekinitev povezave z napravo - povežite napravo z aplikacijo ali pa prekinite seznanjanje.

+ Posodobitev strojne programske opreme - trenutna verzija programske opreme in ročno nadgrajevanje.

+ Ponastavitev - obnovite tovarniške nastavitve pametne ure.

+ FAQ - najpogosteje postavljena vprašanja in težave.

TelForceOne S.A. izjavlja, da je izdelek združljiv z zahtevami in drugimi ustreznimi določbami direktive 2014/53 / UE. Deklaracijo izdelka lahko prenesete na spletni strani https://sklep.telforce-one.pl/sl-gb/

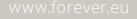

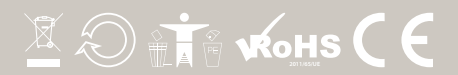